## …た残さたい 恐空に 亦 再 す る 士 注 の ご 安 内 】 **7** ....

| 【サーハにメールを残さない設定に変更9の万法のに条内】                                          |                                                        |
|----------------------------------------------------------------------|--------------------------------------------------------|
| [] ■OS X Mai2.1 [OS X v10.4] の場合                                     |                                                        |
| (1)メニューバーにある[Mail]から[環境設定]を選択します。                                    |                                                        |
| C Mail ファイル 編集 表示                                                    |                                                        |
| Mail について                                                            |                                                        |
| 環境設定 36,                                                             |                                                        |
| サービス                                                                 |                                                        |
| Mail を隠す 第H<br>ほわを照す ころの日                                            |                                                        |
| すべてを表示                                                               |                                                        |
| Mail を終了 第Q                                                          |                                                        |
|                                                                      |                                                        |
| (2)ウィンドウが開きましたら、中にあるメニューアイコンの【アカウント】<br>下記、下線の【詳細】をクリックして、画面を切り替えます。 | 】 <sup> </sup> をクリックし、以下の画面を表示します。                     |
| アカウント ロ                                                              |                                                        |
|                                                                      |                                                        |
| ー舟 アカウント 建惑メール フォントとカラー 表示 作成 署名 ルール                                 |                                                        |
|                                                                      |                                                        |
| アカウント<br>アカウント情報 メールボックスの特性 詳細                                       |                                                        |
| POP<br>アカウントの通知: POP                                                 |                                                        |
|                                                                      |                                                        |
| 說明:                                                                  |                                                        |
| メールアドレス:                                                             |                                                        |
| 氏名:                                                                  |                                                        |
|                                                                      |                                                        |
| 受信用メールサーバ:                                                           |                                                        |
| 〇 アカウント 〇                                                            | トから3番日の                                                |
|                                                                      | 【メッセージ受信後にメッセージのコピーをサーバから                              |
| 一般 アカウント 迷惑メール フォントとカラー 表示 作成 署名 ルール                                 | 取り除く】にチェックを入れます。                                       |
| マカウント マカウント連邦 メールボックフの株断 詳細                                          | その下にあるプルダウン項日を                                         |
| PDP アカウント                                                            | 【すぐに取り除く】に変更し、その横にある                                   |
| POP Cのアカウントを使用する                                                     | 【今すぐ取り除く】をクリックします。                                     |
| ▶ 新規メールを目動的に交通するとさに含める<br>▶ メッセージ受信後にメッセージのコピーをサーバから取り除く:            |                                                        |
| すぐに取り除く                                                              | ※「メールたサーバに建す」必要がなる場合にけ                                 |
|                                                                      | ペレクールをリーハに残り」必安かのる場口には、<br>【1)周期後】オレノオ【1 日後】に本西レズ西キオレズ |
| スカウィーンのリイスが、「「「日本四人のこさに言言する                                          | 【1週间後】もしいは【1日後】1-変更して頂きまして、<br>様子を見てたいました。まいてき         |
| A STATISTICS -/Library/Main                                          | <b>惊士を兄</b> し頂けよしたら辛いじす。                               |
| 以下の詳細オプションを変更するときは、事前にシステム管理者に確                                      |                                                        |
| 認してください。                                                             |                                                        |
| ポート: 110 SSL を使用                                                     |                                                        |
| 認証: パスワード 🛟                                                          |                                                        |
|                                                                      |                                                        |
|                                                                      |                                                        |

+ -

(3)変更が完了しましたら、設定ウィンドウを閉じて下さい。 その際に、「保存しますか?」というメッセージが出てきますので、「保存する」を選択してください。

一度、メールの受信操作を行っていただき、この設定をサーバに読み込ませることにより設定変更が完了となります。

?

■OS X Mai3.2 [OS X v10.5] の場合

(1)メニューバーにある[Mail]から[環境設定]を選択します。

アカウント

POP

+ -

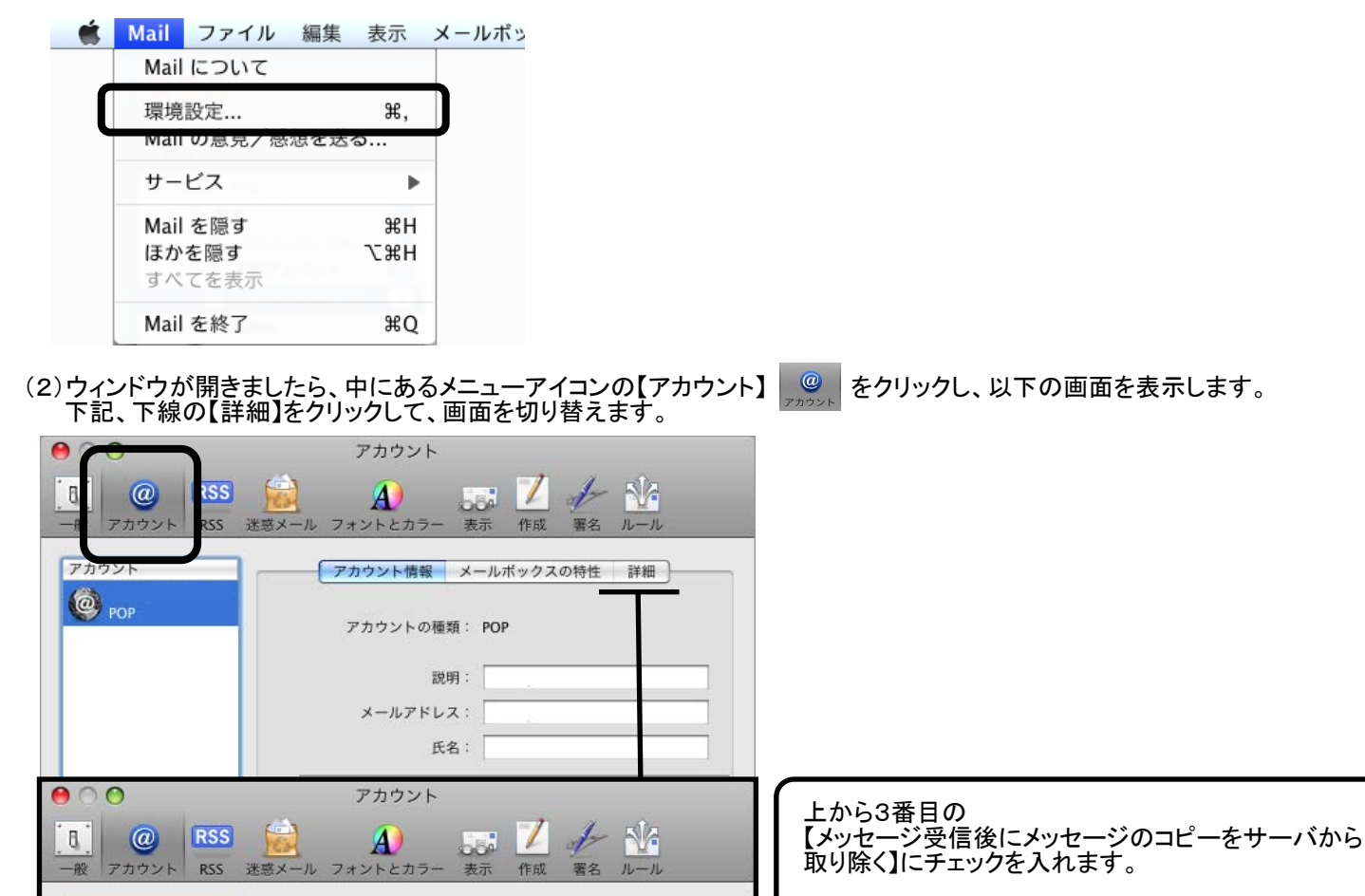

{アカウント情報 メールボックスの特性 詳細

今すぐ取り除く

+

ルを自動的に支持するとさに音のる ☑ メッセージ受信後にメッセージのコピーをサーバから取り除く:

以下の詳細オプションを変更するときは、事前にシステム管理 者に確認してください。 ポート: 110 🗌 SSL を使用 認証: パスワード

☑ このアカウントを使用

すぐに取り除く

その下にあるプルダウン項目を 【すぐに取り除く】に変更し、その横にある 【今すぐ取り除く】をクリックします。

※「メールをサーバに残す」必要がある場合には、 【1週間後】もしくは【1日後】に変更して頂きまして、 様子を見て頂けましたら幸いです。

(3)変更が完了しましたら、設定ウィンドウを閉じて下さい。

その際に、「保存しますか?」というメッセージが出てきますので、「保存する」を選択してください。

一度、メールの受信操作を行っていただき、この設定をサーバに読み込ませることにより設定変更が完了となります。

?